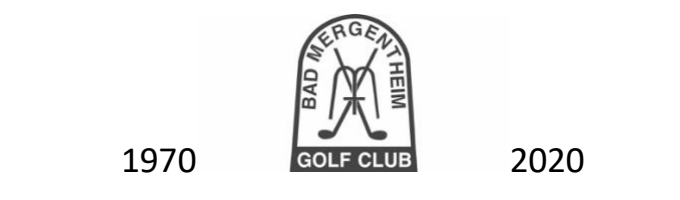

## Anzeige des Namens freischalten

**1.** Auf der Startseite unserer Homepage finden Sie unter "Startzeiten" den Button "Startzeit buchen"

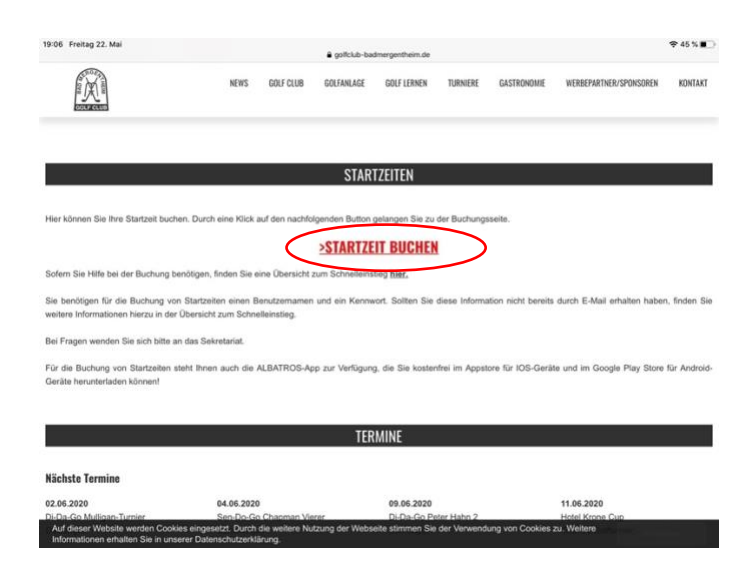

2. Nach einem Klick auf "Startzeit buchen" öffnet sich die Seite "Platz/Startzeit wählen." Dort klicken Sie oben rechts auf den Button mit den drei waagrechten Streifen.

|                            |                            |               |           |    |             |            |        | 1.2.2.2 | 1.1.1.1.1.1.1.1.1.1.1.1.1.1.1.1.1.1.1.1. |        |
|----------------------------|----------------------------|---------------|-----------|----|-------------|------------|--------|---------|------------------------------------------|--------|
| RKI COVID-19 Germany       | COVID-19 Map - Johns Hop   | GARMIN APPROJ | ACH 680 8 |    | olfclub bei | Würzburg   | 1 · 84 | AID AID | atros Web Ser                            | vices  |
| Startzeit res<br>Platz/Sta | ervieren<br>irtzeit wählen |               |           |    |             |            |        |         | (                                        | =      |
| Datum                      | 4 22.05.2020               | 1 ×           | Startzeit |    |             |            |        |         |                                          | $\sim$ |
| Platz                      | Specialcourse              |               | 07        | 00 | 10          | 20         | 30     | 40      | 50                                       |        |
| Tee                        |                            | -             | 08        | 00 | 10          | 20         | 30     | 40      | 50                                       |        |
|                            | lee 1                      | •             | 09        | 00 | 10          | 20         | 30     | 40      | 50                                       |        |
| Anzahi Löcher              | 9 Löcher                   | •             | 10        | 00 | 10          | 20         | 30     | 40      | 50                                       |        |
| Zeit                       | 18:40                      | *             | 11        | 00 | 10          | 20         | 30     | 40      | 50                                       |        |
|                            |                            |               | 12        | 00 | 10          | 20         | 30     | 40      | 50                                       |        |
|                            |                            |               | 13        | 00 | 10          | 20         | 30     | 40      | 50                                       |        |
|                            |                            |               | 14        | 00 | 10          | - 20       | 30     | 40      | 50                                       |        |
|                            |                            |               | 15        | 00 | 10          | 20         | - 30   | 40      |                                          |        |
|                            |                            |               | 10        | 00 | 10          | 20         | 30     | . 40    | 50                                       |        |
|                            |                            |               | 18        | 00 | 10          | 20         | 30     | 40      | 50                                       |        |
|                            |                            |               | 19        | 00 | 10          | 20         | 30     | 40      | 50                                       |        |
|                            |                            |               |           |    |             | Legende    |        |         |                                          |        |
|                            |                            |               |           |    | 3           | teserviore | N.     |         |                                          |        |
|                            |                            |               |           |    |             |            |        |         |                                          |        |

**3.** Danach öffnet sich folgendes Fenster:

| < > Ш                | AA                       | mergentheim.aws-golf.de | C                          | <u>0</u> + 0              |
|----------------------|--------------------------|-------------------------|----------------------------|---------------------------|
| RKI COVID-19 Germany | COVID-19 Map - Johns Hop | GARMIN APPROACH GB0 B   | Golfclub bei Würzburg - Ba | Albatros Web Services - H |
| Anmelden             |                          |                         |                            |                           |
| Startzeit reservier  | ren                      |                         |                            |                           |
| Turniere             |                          |                         |                            |                           |
| News                 |                          |                         |                            |                           |
| Scorerechner         |                          |                         |                            |                           |
|                      |                          |                         |                            |                           |
|                      |                          |                         |                            |                           |

4. Nach einem Klick auf "Anmelden" werden Sie aufgefordert, Ihren Benutzernamen und Ihr Kennwort einzugeben.

| 2 Freitag 22. Mai    |                                                                                             |                         |                            | ÷ 46 % ■                    |
|----------------------|---------------------------------------------------------------------------------------------|-------------------------|----------------------------|-----------------------------|
| . > m                | AA                                                                                          | mergentheim.aws-golf.de | C                          | 0 + 0                       |
| RKI COVID-19 Germany | COVID-19 Map - Johns Hop                                                                    | GARMIN APPROACH G89 B   | Golfclub bei Würzburg - Ba | Albatros Web Services - Her |
| RN COVID-19 Germany  | COVID-19 Mgr Janes Hop<br>Benutzername:<br>Konnont :<br>Konnont Justrassen?<br>Registrerung |                         | Controls for Working - Sa. | Abdrie We Service Her.      |
|                      |                                                                                             |                         |                            |                             |
|                      |                                                                                             |                         |                            |                             |
|                      |                                                                                             |                         |                            |                             |

5. Nach der Anmeldung öffnet sich folgendes Fenster:

|                      |                          |                         |                             |              | <b>\$</b> 4          | 6%              |
|----------------------|--------------------------|-------------------------|-----------------------------|--------------|----------------------|-----------------|
| < > m                | AA                       | mergentheim.aws-golf.de | C                           | Ċ            | +                    | 0               |
| RKI COVID-19 Germany | COVID-19 Map - Johns Hop | GARMIN APPROACH GBD B_  | Golfclub Ivei Würzburg - Ba | Albatros Wel | Services             | - Her.          |
|                      |                          |                         |                             | Bad Merge    | Günte<br>Intheim, Gi | er, Pet<br>C 10 |
| Startzeit reserviere | m                        |                         |                             |              |                      |                 |
| Turniere             |                          |                         |                             |              |                      |                 |
| Aktivitäten          |                          |                         |                             |              |                      |                 |
| Benutzerdaten        |                          |                         |                             |              |                      |                 |
| Freundesliste        |                          |                         |                             |              |                      |                 |
| Stammblatt           |                          |                         |                             |              |                      |                 |
| News                 |                          |                         |                             |              |                      |                 |
| Scorerechner         |                          |                         |                             |              |                      |                 |
| Abmelden             |                          |                         |                             |              |                      |                 |

6. Klicken Sie auf den Menüpunkt "Benutzerdaten". Dort können Sie unter dem Punkt "Sicherheit" zwischen verschiedenen Einstellungen wählen. Wenn Sie die Alternative "Nur Mitglieder sehen Namen" auswählen, wird in der Startzeitenübersicht nach einer Buchung anderen Mitgliedern, die ebenfalls die Namensfreigabe aktiviert haben, Ihr Name angezeigt. Zudem erhalten Sie durch die Freigabe die Möglichkeit, Startzeiten auch für andere Spieler mitzubuchen und eine Freundesliste anzulegen. Natürlich können Sie die gewählte Einstellung jederzeit auch wieder ändern.

| 18:42 | Freitag 22. | Mai |                           |                                       |   |   |            | •         | 46 % 🔳  |
|-------|-------------|-----|---------------------------|---------------------------------------|---|---|------------|-----------|---------|
| <     | >           | Ш   | AA                        | mergentheim.aws-golf.de               | S |   | Û          | +         | C       |
|       |             |     |                           |                                       |   |   | batros Web | o Service | s - Her |
|       |             |     | BENUTZERDATEN             |                                       |   |   |            |           | Ξ       |
|       |             |     | Ihr letzter Login war am  | 22.05.2020 18:42                      |   |   |            |           |         |
|       |             |     | Letzte Kennwortänderung   | 16.05.2020 11:12                      |   |   |            |           |         |
|       |             |     | Alle Logins               | 19                                    |   |   |            |           |         |
|       |             |     | Jährliche Logins          | 19                                    |   |   |            |           |         |
|       |             |     | Monatliche Logins         | 19                                    |   |   |            |           |         |
|       |             |     | Vorname                   |                                       |   |   |            |           |         |
|       |             |     | Nachname                  |                                       |   |   |            |           |         |
|       |             |     | Mobilnummer               |                                       |   |   |            |           |         |
|       |             |     | e-Mail                    |                                       |   |   |            |           |         |
|       |             |     | Buchungsbestätigung       | Kein                                  |   |   |            |           |         |
|       |             |     | Anmeldebestätigung        | Kein 👻                                |   |   |            |           |         |
|       |             |     | Veranstaltungsbestätigung | Kein                                  |   |   |            |           |         |
|       |             | (   | Sicherheit                | Nur Mitglieder sehen Name             |   | > |            |           |         |
|       |             |     | Kalendereinträg           |                                       |   |   |            |           |         |
|       |             |     | Bevorzugter Abschlag      | · · · · · · · · · · · · · · · · · · · |   |   |            |           |         |
|       |             |     | Benutzername              |                                       |   |   |            |           |         |
|       |             |     | Kennwort                  |                                       |   |   |            |           |         |
|       |             |     | Neues Kennwort            |                                       |   |   |            |           |         |
|       |             |     | Neues Kennwort            |                                       |   |   |            |           |         |